## THÊM THANH COPYRIGHT VÀO WEBSITE

Một trong 5 loại thành phần hiển thị cơ bản có sẵn tại bố cục website!

Thanh này cho phép hiển thị thông tin bản quyền copyright website của bạn:

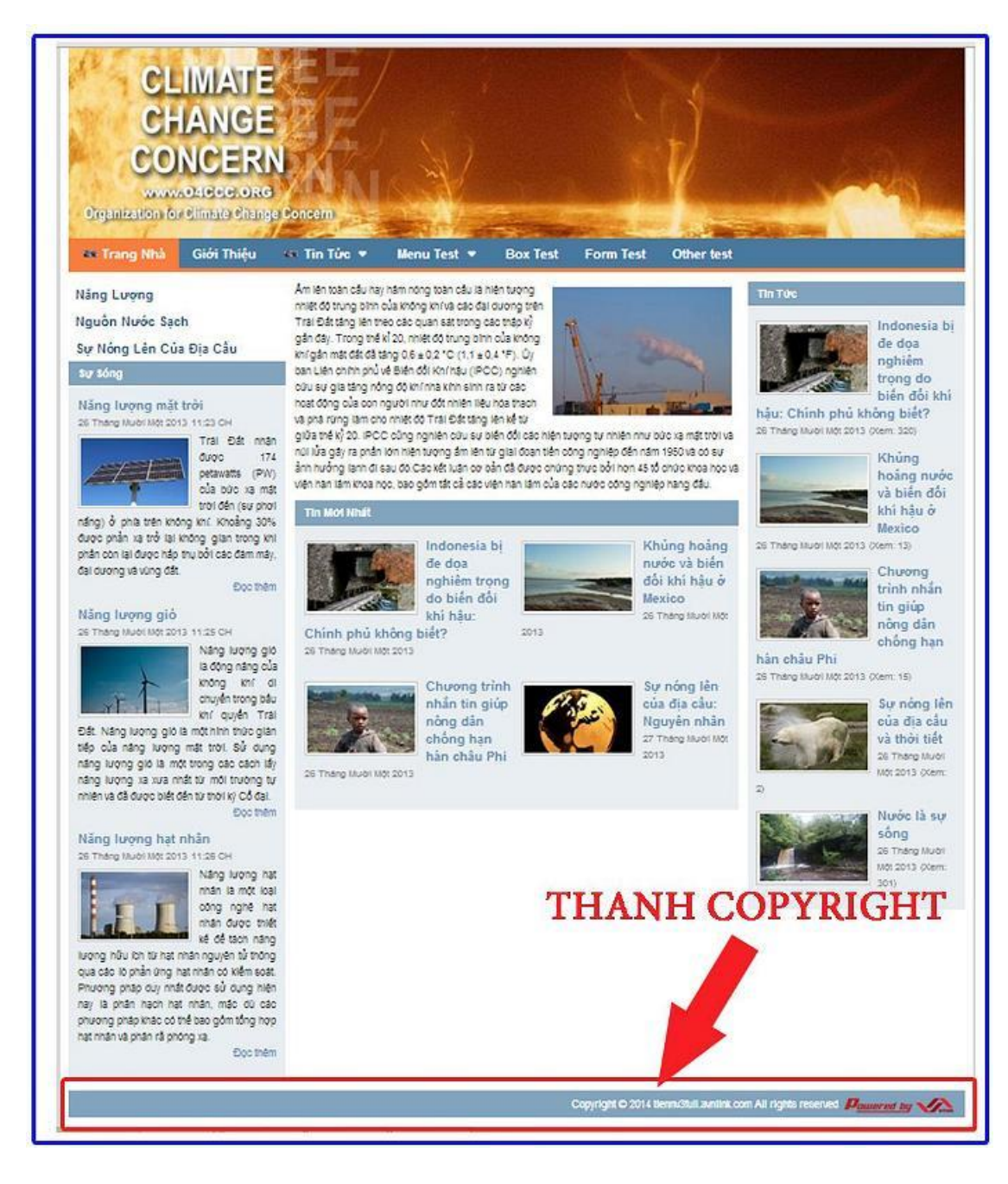

Thực hành thêm thanh copyright vào bố cục website!

Bước 1: Thêm tiện ích hiển thị Copyright vào khung chứa!

Tại khung chứa cần thêm thanh copyright chọn ký hiệu "+" => chọn "Thêm" tiện ích "Thanh Copyright"!

Thanh copyright thưởng được thêm vào cuối website!

| - transitions                                                                                        | and a large state                                                                                                   |   |         | and an other states of the states of the sta | 1991. T |          |          |
|----------------------------------------------------------------------------------------------------|----------------------------------------------------------------------------------------------------|---|---------|----------------------------------------------------------------------------------------------------|---------|----------|----------|
| <ul> <li>d) and d</li> <li>d) and d</li> <li>d) and some obtains</li> <li>T approximation</li> </ul> | Barmanik         7, 45 g + 7, 45 g           M or same at:         76, 76 g mode at:           de [ v ]         100 |   |         |                                                                                                    |         |          |          |
| () okrale                                                                                            | The Materia<br>Galification                                                                                         |   |         |                                                                                                    |         |          |          |
| P                                                                                                    | Diffe boring<br>There also have                                                                                     |   |         |                                                                                                    |         |          |          |
|                                                                                                    |                                                                                                    |   |         |                                                                                                    |         |          |          |
|                                                                                                    | Last transi<br>East train<br>the set                                                                                | L | Content |                                                                                                    |         |          |          |
|                                                                                                    | name<br>designer at<br>distance                                                                                     |   | Nhôm    | Tất cả 🔻                                                                                                    |         | Tim kiếm | 0        |
|                                                                                                    |                                                                                                    |   | - 8     | Mä HTML<br>Chén mắ HTML                                                                                                    |         |          | de new   |
|                                                                                                    |                                                                                                    |   | 5       | Khung bài viết<br>Hiến thị bải viết từ các trang                                                                                                    |         |          | 4 min    |
|                                                                                                    |                                                                                                    |   |         | Thanh Copyright<br>Thông tin bên quyển copyright                                                                                                    |         | -        | фетной   |
|                                                                                                    |                                                                                                    |   | -       | Thanh điều hướng<br>Thanh điều hướng                                                                                                    |         |          | कृ संस   |
|                                                                                                    |                                                                                                    |   |         | Danh mục<br>Hiển thị danh sách các trang, liên kết                                                                                                    |         |          | de neu - |

Bước 2: Thiết lập thông tin thanh Copyright!

| Tên "                     | 1                    |
|---------------------------|----------------------|
| HTML ID                   | Kich hoạt (Hiến thi) |
| Css Class                 | Đồng khung<br>TẤT 3  |
| Hiển thị trên các trang 4 | -6                   |
|                           |                      |

1. Đặt tên thanh copyright để phân biệt với các thành phần hiển thị khác tại bố cục!

|                                                          | <u>xóa</u> 100                                                                                                  |
|----------------------------------------------------------|----------------------------------------------------------------------------------------------------|
| Thanh Copyright<br>Thông tin bản quyển copyright         |                                                                                                    |
| Tên •                                                    |                                                                                                    |
|                                                          |                                                                                                    |
| hi.                                                      | the second second second second second second second second second second second second second second second se |
|                                                          |                                                                                                    |
|                                                          |                                                                                                    |
|                                                          | XÓA LUV                                                                                                    |
| Thanh Copyright<br>Thông tin bản quyển copyright         | XÓA LƯƯ                                                                                                    |
| Thanh Copyright<br>Thông tin bản quyền copyright<br>Tên* | XÓA LUV                                                                                                    |

2. Kích hoạt hiển thị thanh copyright!

Thanh copyright chỉ hiển thị ra layout khi được bật hiển thị!

| Kích hoạt (Hiển thị) |  |
|----------------------|--|
| Kich hoạt (Hiển thị) |  |

## 3. Đóng khung!

Chọn bật khi muốn đóng khung thanh copyright!

| Đỏng khung<br>TÂT | Nuting housing mote via table dial<br>bit Alar & Manusia<br>or finang water spirit at or 4 years<br>Door Index |                              |                                                       |
|-------------------|----------------------------------------------------------------------------------------------------|------------------------------|-------------------------------------------------------|
|                   |                                                                                                    | . Geogle' lame same          | - The later                                           |
|                   | offende adjuste offense and                                                                                    | ends theread County 9204 mar | and a refer to an Ad Spin strengt of Baseries at 1975 |
|                   | L                                                                                                    |                              |                                                       |
|                   |                                                                                                    |                              |                                                       |
|                   |                                                                                                    |                              |                                                       |
|                   | Rhông huing curies on bile the<br>bil blav ir Marcon<br>IP Ding seek MR NO 510 Chi (ter II                     |                              |                                                       |
| Đông khung        | Con main                                                                                                    |                              |                                                       |
| BAT               |                                                                                                    |                              | 1.000                                                 |
|                   | viantais the third viantage signal the                                                                         | lik biochi                   |                                                       |
|                   | Copyright                                                                                                    | Cocycept 0.2014 married ave  | et un blager anning Bannar og Mills.                  |
|                   |                                                                                                    |                              |                                                       |

4. Hiển thị trêm các trang!

Thanh copyright chỉ được hiển thị tại các trang được chọn!

| 1."                  |                      |                                   |
|----------------------|----------------------|-----------------------------------|
| Copyright            |                      |                                   |
| ALL ID               | Kich hoạt (Hiển thi) | 🗉 🗹 Tất cả trang                  |
|                      | (RAT )               | 🗷 🥅 Danh mục trên cũng            |
| s Class              | Đống khung           | 🗆 🗌 Danh mục bên                  |
|                      | LAT O                | 💷 🔲 Danh mục đưới cùng            |
| ne Style Sheets      |                      | 🗌 Danh mục ấn                     |
|                      |                      | 🗌 Danh mục cho di động (Mobile)   |
| n thi trên các trang |                      | 🗌 Danh mục máy tính bảng (Tablet) |
|                      | 1                    |                                   |
|                      |                      |                                   |
|                      |                      |                                   |
|                      |                      |                                   |
|                      |                      |                                   |
|                      |                      |                                   |

Bước 3: Chọn lưu cài đặt thanh copyright!

| Thanh Copyrigl<br>Thông tin bản quyền co | ht<br>pyright        |                  |
|------------------------------------------|----------------------|------------------|
| Tên *                                    |                      |                  |
| Copyright                                |                      |                  |
| HTML ID                                  | Kich hoạt (Hiển thi) |                  |
| Css Class                                | Đồng khung           |                  |
| inline Style Sheets                      |                      |                  |
| Hiển thị trên các trang                  |                      |                  |
| Tắt cả trong 🛛                           |                      | 3                |
|                                          |                      |                  |
|                                          |                      |                  |
|                                          |                      |                  |
|                                          |                      |                  |
|                                          |                      | L COMPANY STATES |

## Thanh Copyright hiển thị tại bố cục!

| gir néwios                                                      | 20                           |         |      |  |  |
|-----------------------------------------------------------------|------------------------------|---------|------|--|--|
| THATH CONS CV                                                   | Transg Bills = CHER D& EVEC  |         |      |  |  |
| <ul> <li>(i) ció să</li> <li>(i) sale rooms cies xic</li> </ul> |                              |         |      |  |  |
| T dini dang yan ban<br>Di galarit                               |                              |         |      |  |  |
|                                                                 | Tep Hean<br>Gene mic         |         |      |  |  |
| -                                                               | Dila hefeg<br>Tuck dia kong  |         |      |  |  |
|                                                                 |                              |         |      |  |  |
|                                                                 |                              |         |      |  |  |
|                                                                 | Left Heres<br>Dark muc       | Content |      |  |  |
|                                                                 | + +                          |         |      |  |  |
|                                                                 | Ten Holi<br>Houng bel will   |         |      |  |  |
|                                                                 | 4 +                          | 40.00   | 41.4 |  |  |
|                                                                 | Copyright<br>Thank Cupyright |         |      |  |  |
|                                                                 | 4.1                          |         |      |  |  |

Thanh copyright hiển thị tại layout!

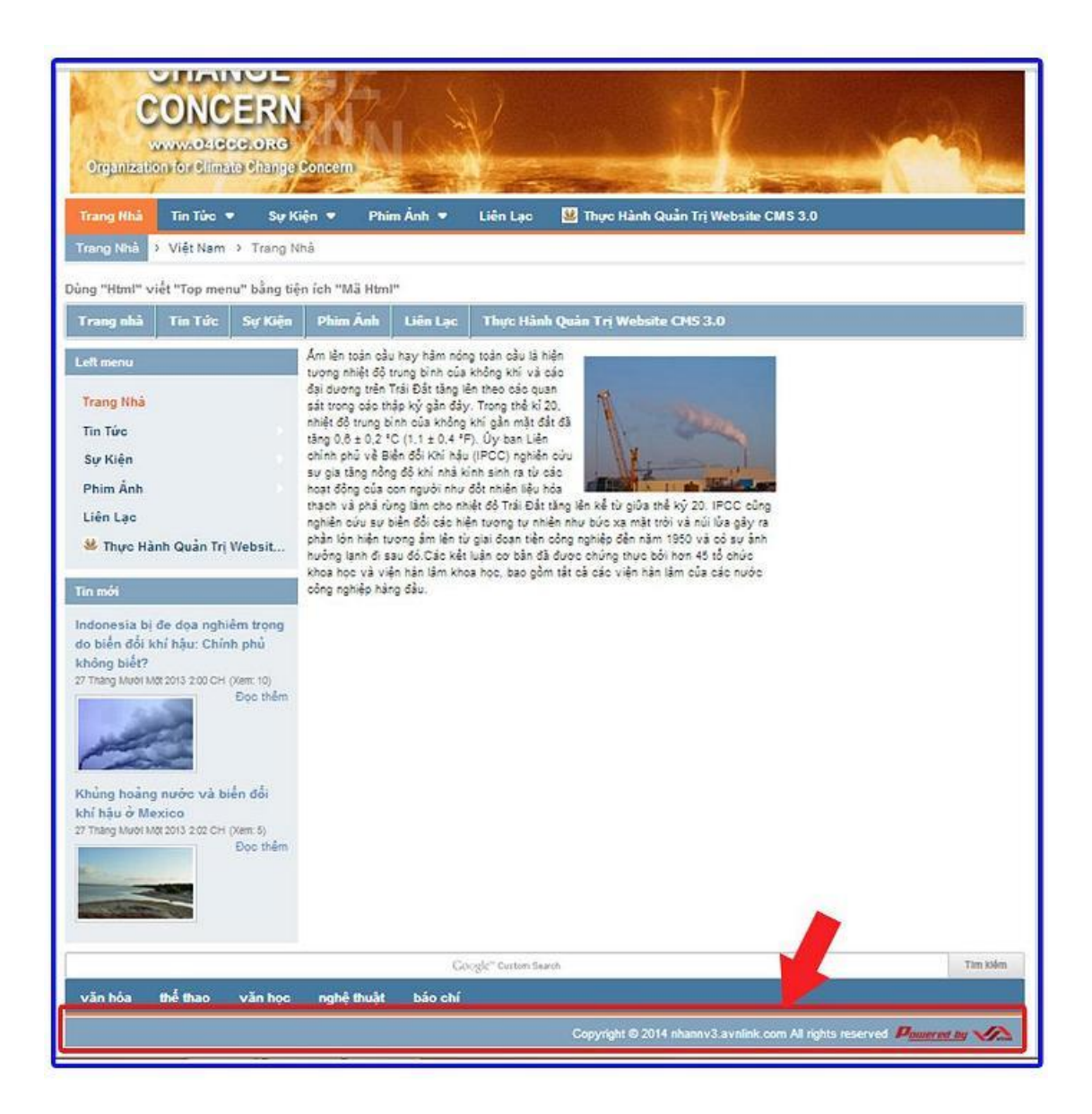

Chúc các bạn thực hiện thành công!

Mời bạn theo dõi hướng dẫn quản trị website VNVN CMS 3.0 <u>http://cms.vnvn.com/p102/huong-dan</u>